# フコクしんらい生命手話通訳・筆談サービス Microsoft Teams 発信マニュアル

※Microsoft Teamsは、Microsoftグループ会社の商標または登録商標です。 ※その他の会社名、システム名、製品名は、各社の商標または 登録商標です。 ※本マニュアル内で使用している画像はイメージです。

実際の画面とは異なる場合がございますので、ご了承ください。

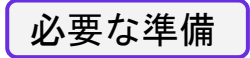

#### 【スマートフォン/タブレットをご利用の場合】

Teamsアプリが必要です。

初めてのご利用の場合は、下記QRコードを読み取り、アプリをダウンロードしてください。

|     | iOS (App Store)                                                                                     | android(Google Play Store)                                                                                       |
|-----|----------------------------------------------------------------------------------------------------|----------------------------------------------------------------------------------------------------|
|     |                                                                                                    |                                                                                                    |
|     | QRコードが読み込めない方はこちら<br>https://apps.apple.com/jp/app/microsoft-<br>teams/id1113153706?platform=iphone | QRコードが読み込めない方はこちら<br>https://play.google.com/store/apps/details?id=co<br>m.microsoft.teams&pcampaignid=web_share |
| 【パソ | コンをご利用の場合】                                                                                          |                                                                                                    |

ブラウザからのご利用が可能です。 カメラ機能のある端末を使用してください。

#### Microsoft Teams

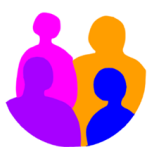

#### 職場、学校、または個人用のMicrosoftアカウント で始めましょう

メールアドレスか電話番号を入力

次へ

# Teamsを開き、Microsoftアカウントにサインイン します。

※Microsoftアカウントがない場合は、アカウントの作成 が必要です。

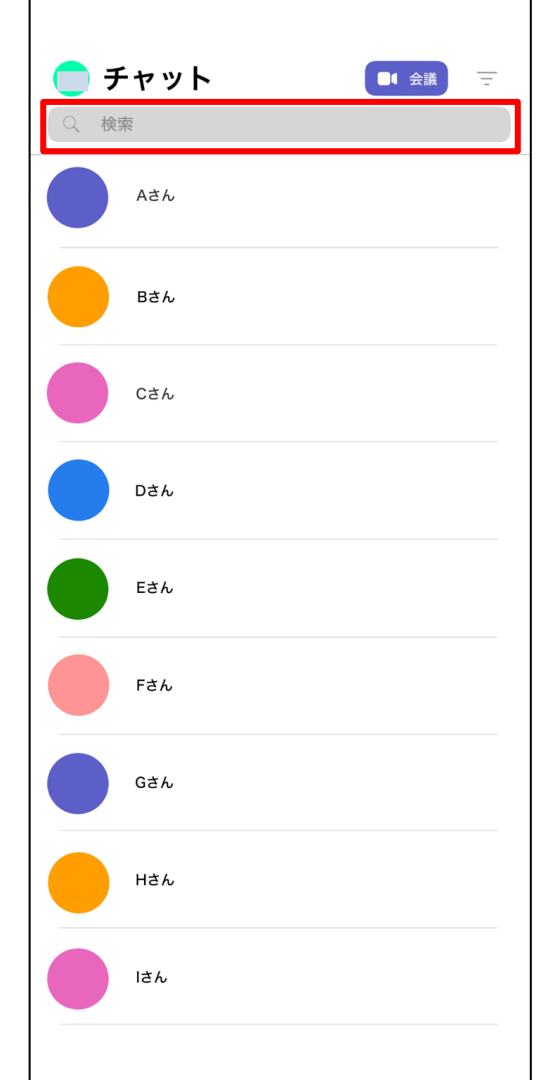

#### 以下の手順でチャット画面を開きます。

 ①検索欄に「フコクしんらい生命手話通訳・筆談サービス」 のアカウント(fukoku-shinrai@mirairo.onmicrosoft.com) を入力または貼り付けて、検索します。
 ②サービス名が表示されたらタップします。
 ③チャット画面が開きます。

※アプリのバージョンによっては、画面表示が画像と異なる 場合がございます。

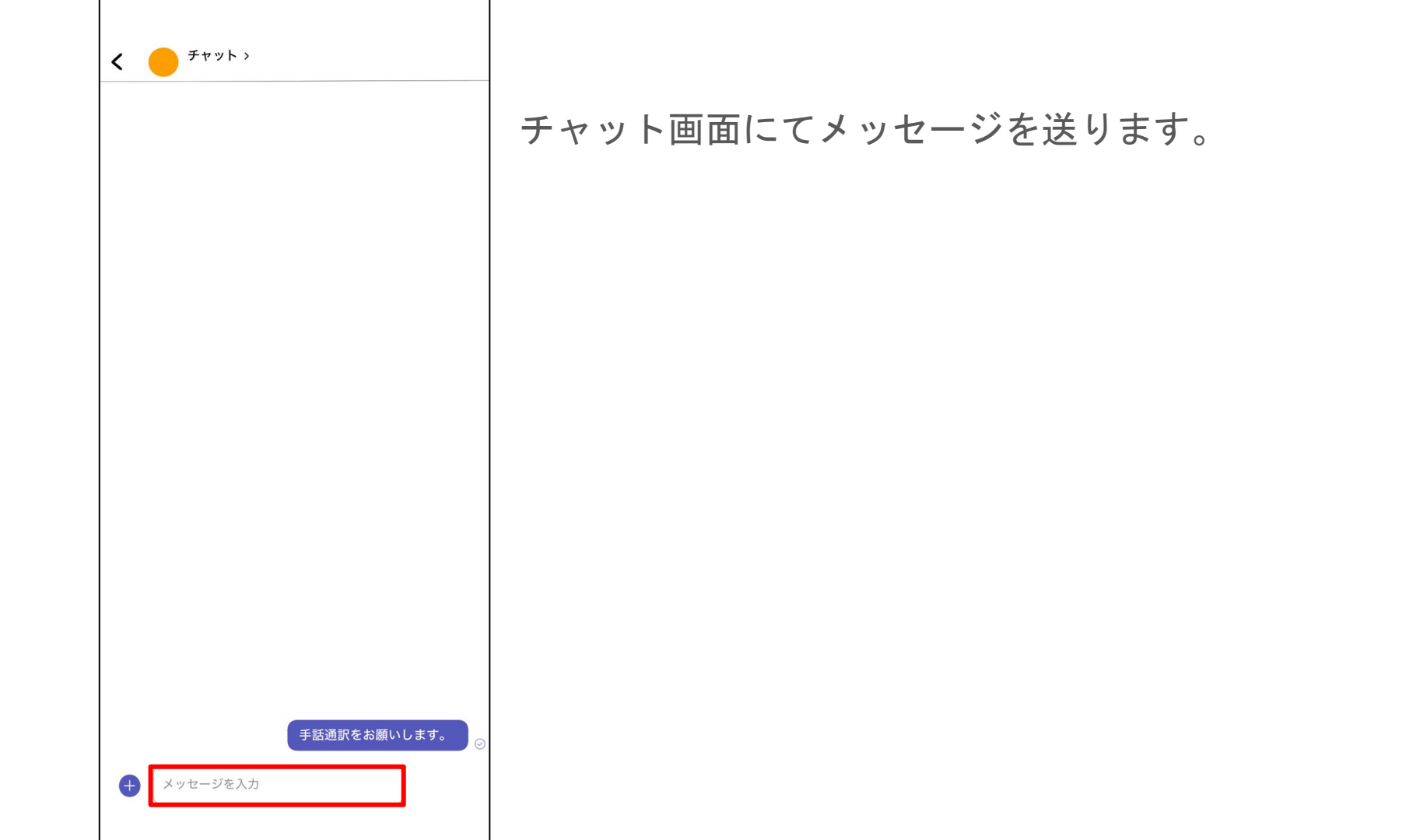

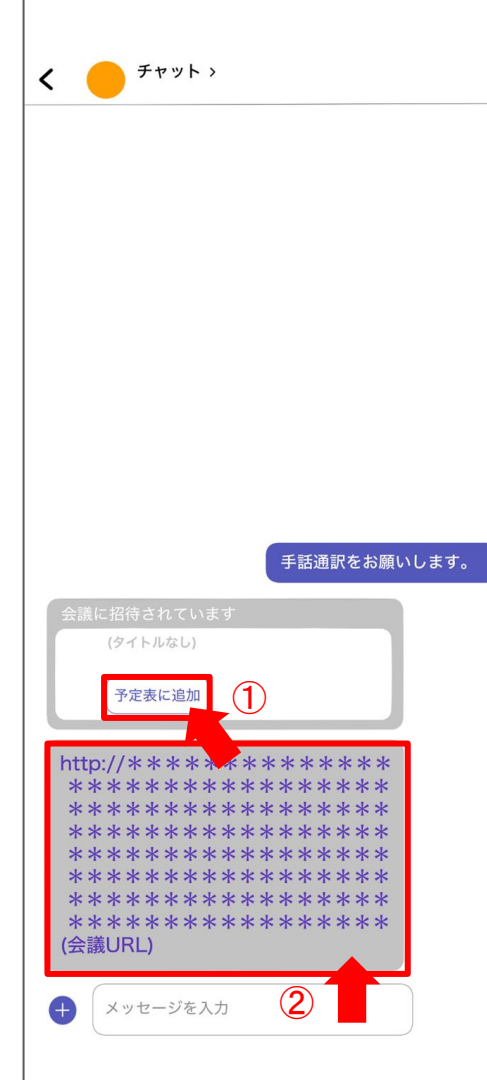

通訳者よりTeams 会議に招待されます。 以下のいずれかをタップしてください。

①「予定表に追加」
 ②連続して送られてくるURL

【上記①がうまく選択できない場合】
● 上記②にてご対応ください。

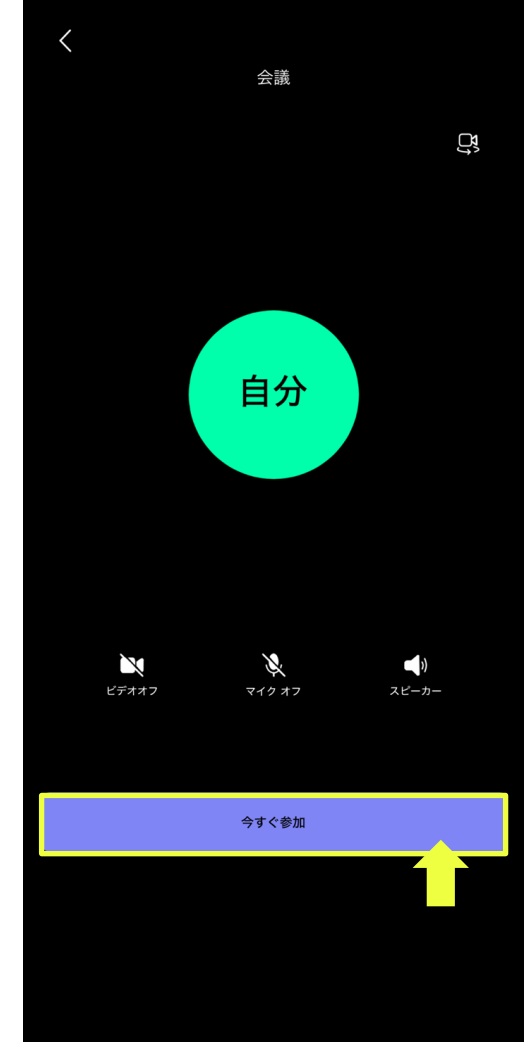

### 「今すぐ参加」をタップします。

手話リレー 诵訳者 自分 オンにする ••• 

# 左下のマークでカメラをオンにしてビデオ通話 を開始します。

【カメラがオンに切り替わらない場合】

次ページを参照のうえ、スマートフォンの設定の変更をしてください。

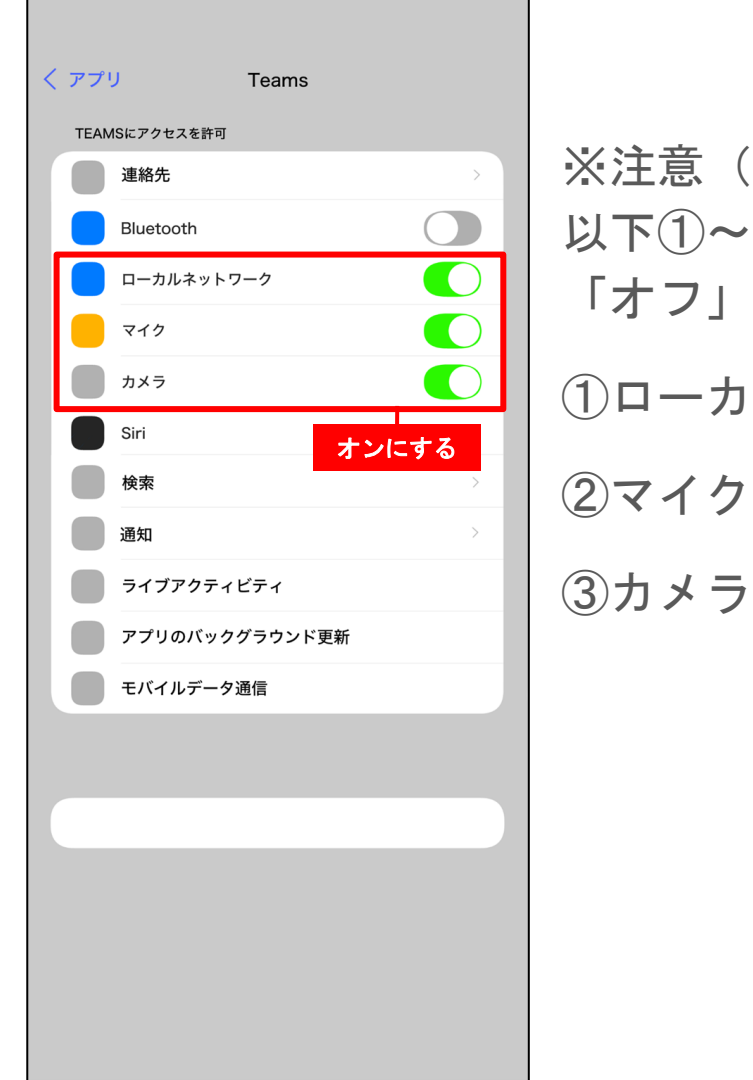

## ※注意(iOSの場合)※ 以下①~③を「オン」にしてからご利用ください。 「オフ」の場合は接続ができません。

①ローカルネットワーク

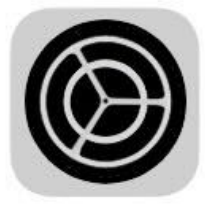

設定

 $\overline{\mathbf{v}}$ 

| Game Center     | > |
|-----------------|---|
| iCloud          | > |
| ウォレットとApple pay | > |
|                 |   |
| アプリ             | > |
| <br>Ţ           |   |

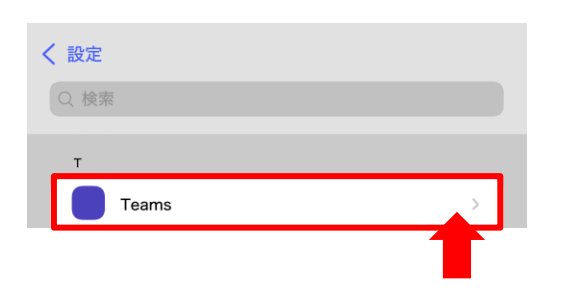

設定画面の開き方

①設定アイコンをタップ

②最下部にある「アプリ」をタップ

③「Teams」をタップ

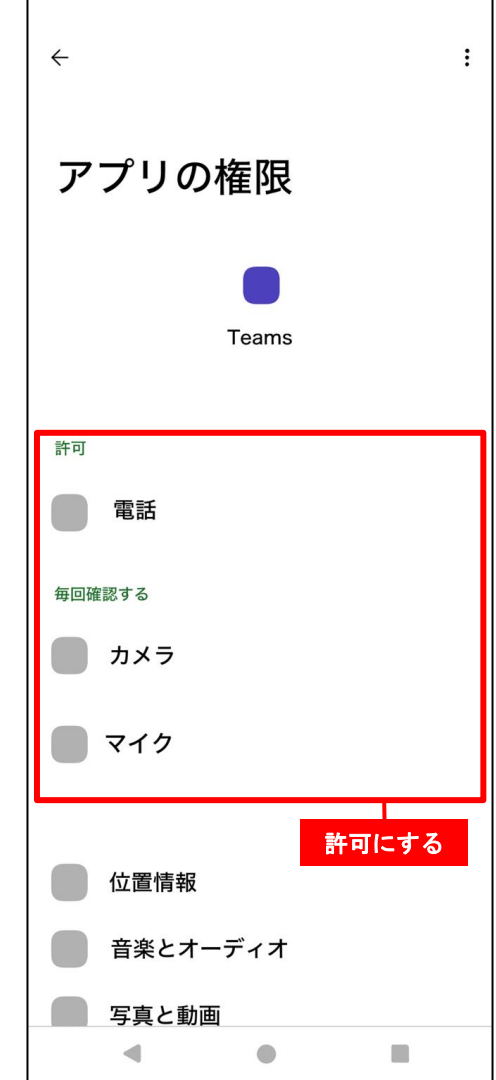

※注意(Androidの場合)※
以下①~③の使用を許可してからからご利用ください。
「許可しない」を選択した場合は接続ができません。
①電話
②カメラ

③マイク

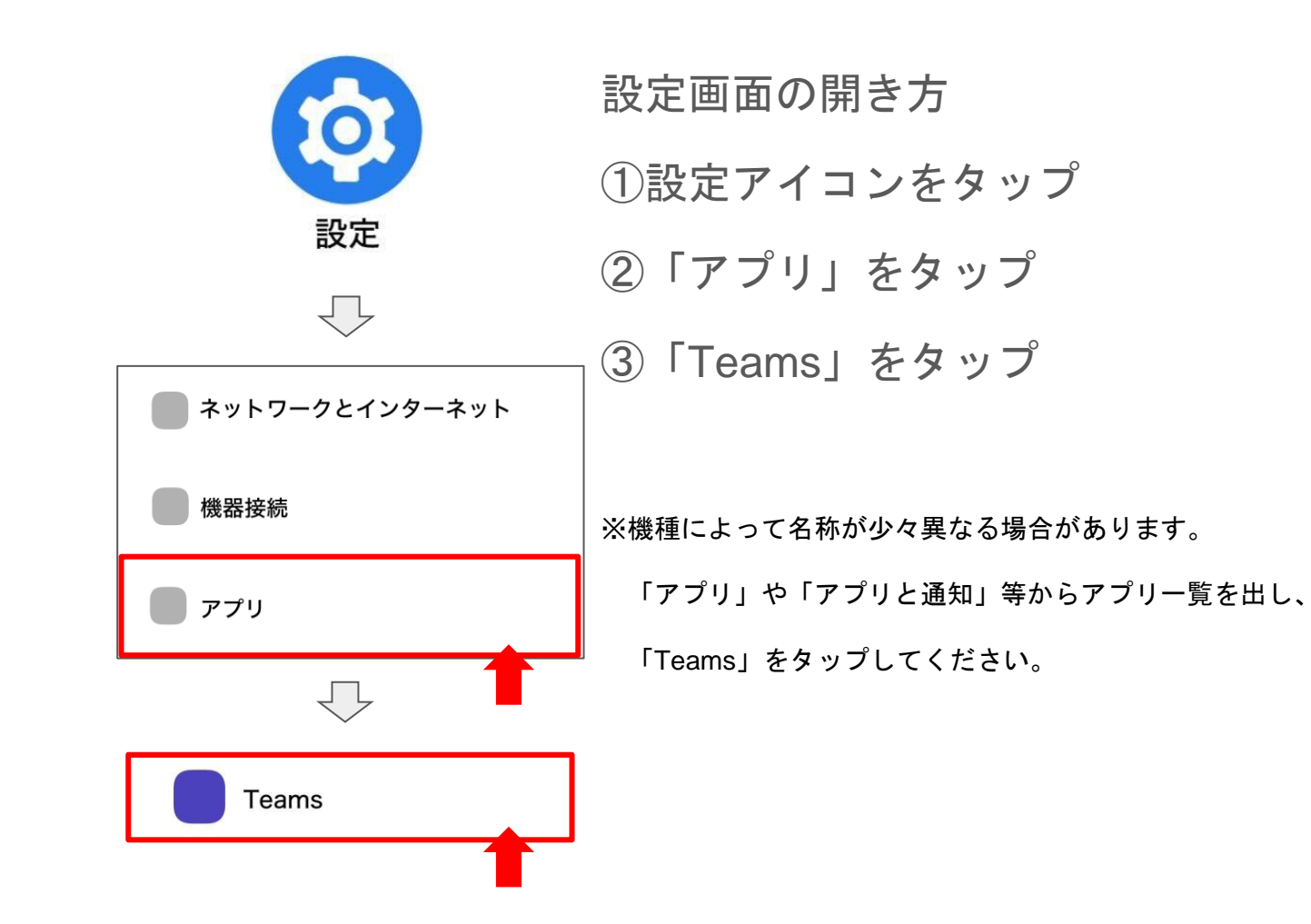